## Parent Guide: Accessing IXL Student Reports

IXL is a computer-based program that your child can access at home to practice a variety of mathematical skills that connect to our Envision<sup>®</sup> Common Core math program. In addition, IXL allows parents to monitor and access their child's detailed IXL reports which provide valuable information regarding his/her progress. Please use the following steps to access your child's IXL reports.

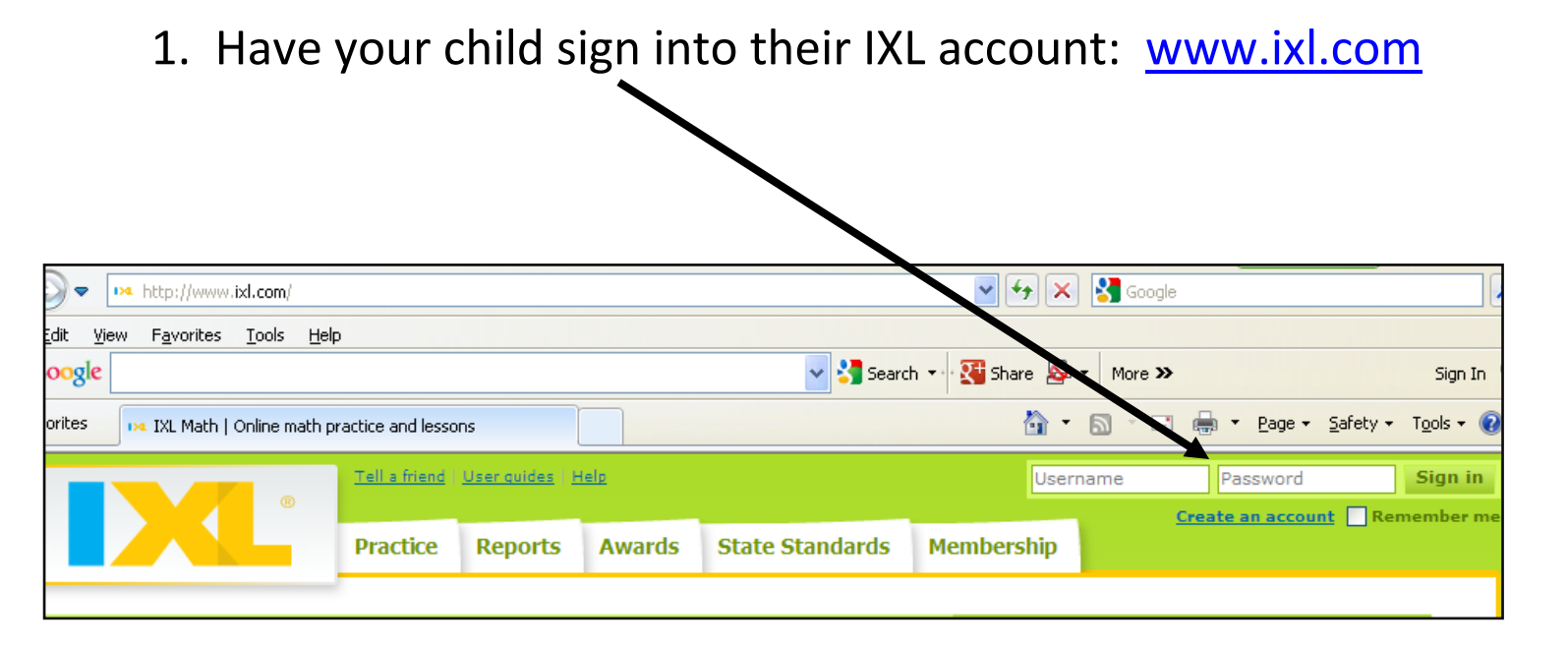

2. Select the "Reports" tab at the top of the page.

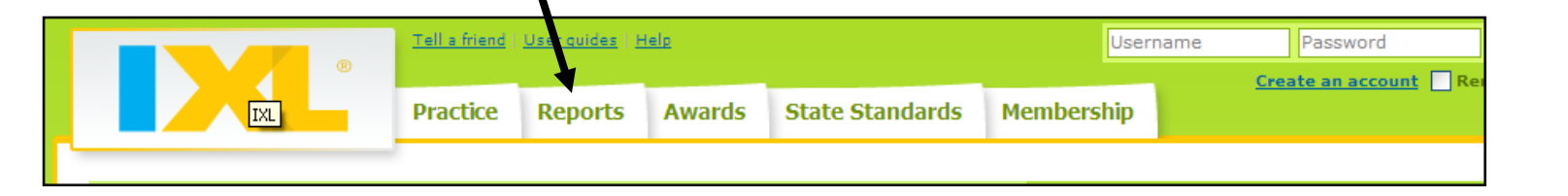

3. Navigate through the reporting features using the side tabs on the left-hand side of the screen.

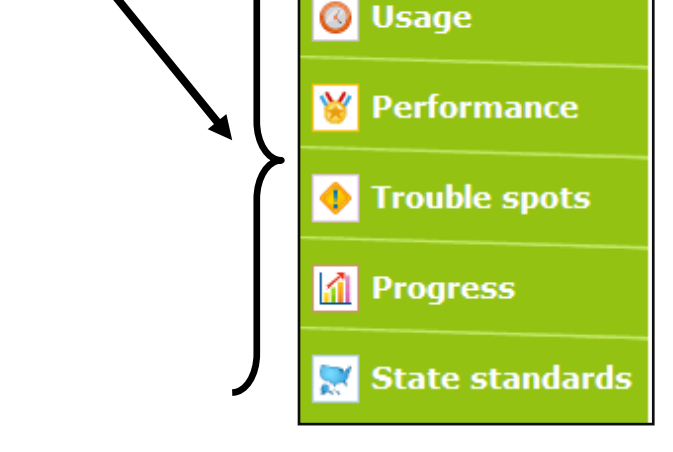

4. The *"Status Update"* side tab displays quick access to your child's overall progress.

- **Overview**: provides a broad detailed summary of your child's IXL progress.
- Proficiency Assessment: identifies skills that your child has mastered or needs to continue to work on.
- News Flashes: celebrates student achievement in hours spent on IXI and/or math problems answered.

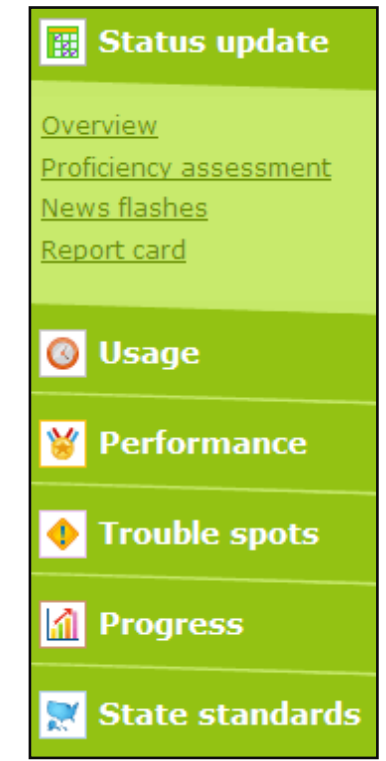

• **Report Card:** student performance by category and/or common core standard.

5. The *"Usage"* side tab displays important information about the types of problems being answered.

- Problems Received: displays problems that your child has attempted and shows your child's answer.
- Skills Practiced: displays the specific skills being practiced, the time spent on the skills and the number of problems attempted.
- Usage Log: shows time spent on IXL per month.
- 6. The "*Performance*" side tab displays your child's progress on specific skills.
  - Performance by Category: Identifies your child's level of mastery on a specific category (i.e. multiplication).
  - Performance by Skill: Identifies your child's level on mastery on a specific skill (i.e. 2-digit by 2-digit multiplication).

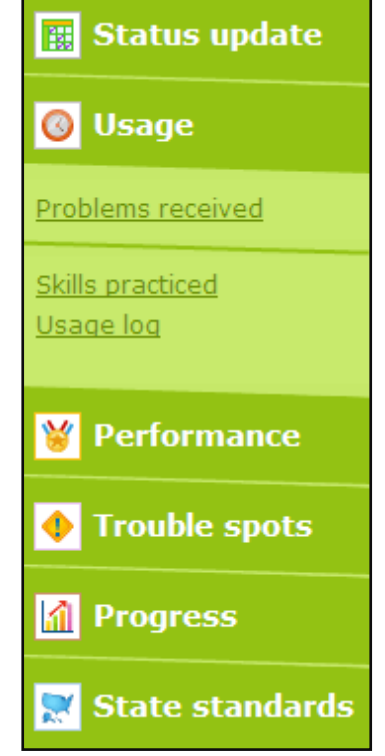

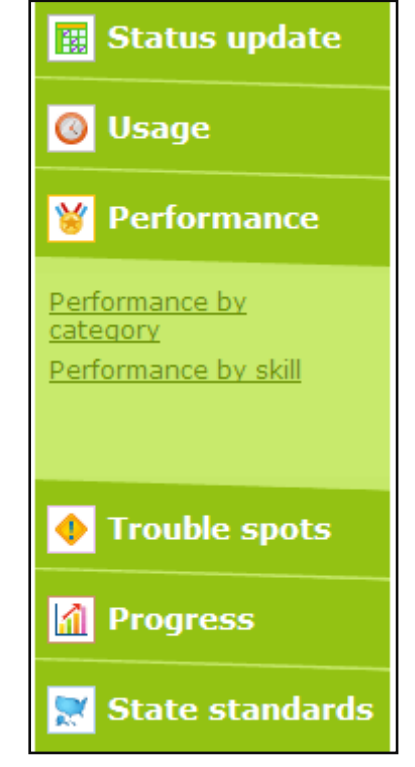

7. The "*Trouble Spots*" side tab identifies specific skills areas that require further practice.

• **Trouble Spots**: identifies specific skills that need improvement

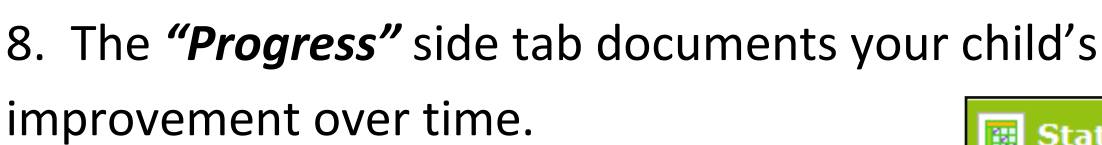

 Improvement over time: identifies the areas that have demonstrated the most gain.

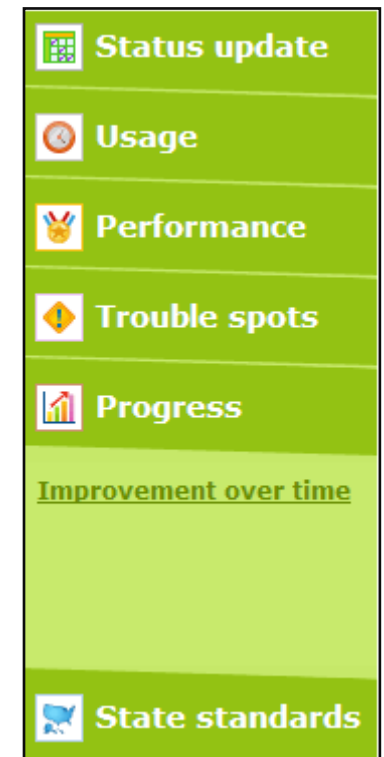

🔇 Usage

Trouble spots

Progress

Performance

**Trouble spots** 

State standards

9. The *"State Standards"* side tab documents the progress your child's has made with regards to the Massachusetts
State Standards.

• Standards performance: details progress on state standards

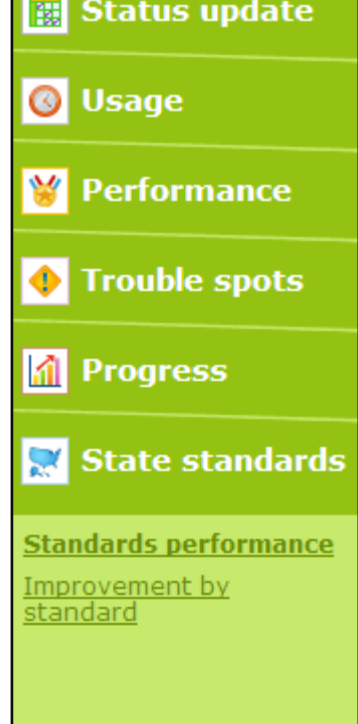